# Konfiguration FT-1000MP für RTTY FSK mit N1MM+ und MMTTY (Kurzversion)

Status: 2025\_01\_20

#### 1 Inhaltsverzeichnis

| 2 | Verw       | vendete Komponenten                                                         | 3          |
|---|------------|-----------------------------------------------------------------------------|------------|
|   | 2.1        | Hardware                                                                    | 3          |
|   | 2.2        | Software                                                                    | 3          |
| 3 | Theore     | etische Zielbeschreibung: zusammengefügte Überlegungen für FSK RTTY mit FT- | 3          |
| Δ | Soft       | vare Start-Reihenfolge                                                      | 4          |
| 5 | Toil       | 1: Einstellungen für die ESK-Grundfunktionalität im Detail                  | т<br>Л     |
| U | 5 1        | FT-1000MP                                                                   | т<br>Л     |
|   | 511        | Einstellungen im FT-1000MP Gerätemenu                                       | 7          |
|   | 52         | microKEVEP 3 (LISB-Dovice Pouter) TPY-Einstellungen                         | 4<br>5     |
|   | 5.2        | MK3 Vorkabelungsschema                                                      | 5          |
|   | 5.2.1      | <ul> <li>Scroonshots: Konfiguration USB-Device Pouter</li> </ul>            | 5          |
|   | 53         |                                                                             | 10         |
|   | 5.0        | N1MM Loggor+                                                                | 10         |
|   | 5.4        | MMTTV ESK Konfiguration                                                     | 16         |
| 6 | J.J        | 2: Konfiguration Ontionale Komponenten für PTTV-Contesthetrich              | 20         |
| 0 | 6 1        |                                                                             | 20         |
|   | 6.2        |                                                                             | 20         |
|   | 6.2        | Ompiring 1.2                                                                | 20         |
|   | 6.4        | SDBung                                                                      | 20         |
|   | 0.4<br>6 5 | DTTV Skimmer Server                                                         | 20         |
|   | 0.5        |                                                                             | 20<br>24   |
|   | 6.7        | Compoon (mit Windows gostartat)                                             | ≤ I<br>⊃1  |
|   | 0.7        | VAC (Virtual Audia Cable _ wird mit Windows gestartet)                      | ≤ I<br>⊃4  |
|   | 0.0        | wiere/KEVER 2 (USB Device Bouter) TV Einstellungen                          | ≤ I<br>⊃ 4 |
| 7 |            |                                                                             | <u>-</u>   |
| 1 | Auszüg     | ge)                                                                         | ,<br>25    |
|   | 7.1        | FT-1000MP                                                                   | 25         |
|   | 7.1.1      | Einstellungen im FT-1000MP Menu (Quelle Wintest WIKI – DL6RAI???)           | 25         |

| 7.1.2  | Yaesu Transceiver Settings (Quelle microHAM Documentation)    | 25            |
|--------|---------------------------------------------------------------|---------------|
| 7.2 r  | nicroKEYER 3 (USB-Device Router) TX-Einstellungen             | 26            |
| 7.2.1  | Verkabelungsschema                                            | 26            |
| 7.2.2  | USB-Router Einstellungen                                      | 26            |
| 7.2.3  | Port Zuordnungen für RTTY FSK                                 | 29            |
| 7.2.4  | CAT Port                                                      | 30            |
| 7.2.5  | 2 <sup>nd</sup> CAT                                           | 30            |
| 7.2.6  | FSK & 2nd FSK Ports                                           | 30            |
| 7.2.7  | PTT & 2nd PTT Ports                                           | 32            |
| 7.2.8  | Audio Switching                                               | 32            |
| 7.2.9  | PTT                                                           | 33            |
| 7.2.10 | Cables & Bridges                                              | 34            |
| 7.3    | /SPE Splitter COM2 <> COM16                                   | 36            |
| 7.4    | N1MM+ Einstellungen für RTTY FSK                              | 37            |
| 7.4.1  | Konfiguration CAT zu FT-1000MP via COM16 mit 4800 8N2 und RTS | - / DTR<br>37 |
| 7/2    |                                                               |               |
| 7/3    | WINKEY (hier obse Funktion)                                   | 30            |
| 7.4.5  |                                                               |               |
| 7.4.4  |                                                               |               |
| 716    | Finstellung der Retriebert                                    |               |
| 7.4.0  |                                                               | 45            |
| • ]    | AIEL WINKEYER 3.1 K I I Y-SCHNIUSTEILE                        |               |

### 2 Verwendete Komponenten

Übersicht der im Detail betrachteten Komponenten für das Komplett-Paket "RTTY Contest mit dem FT-1000MP (FSK)". Hierbei wird der Fokus zunächst auf die unmittelbar für die FSK Funktionalität notwendigen Komponenten eingegangen. Im Nachgang wird die Peripherie betrachtet, die für ein rundes Contestpaket sinnvoll sind (Skimmer, Spektrum, Telnet). Die folgende Liste zeigt alle aktuellen Komponenten (FSK **notwendige sind fett gekennzeichnet**).

#### 2.1 Hardware

- FT-1000MP
- microKEYER 3
- RSPduo (optional RTTY Skimmer)

#### 2.2 Software

- USB-Device Router (MK3)
- VSPE64
- Com0com
- N1MM+
- MMTTY
- 2tone
- Gritty
- Omnirig 1.2
- VirtualAudio Cable (SDRplay <> RTTY Skimmer)
- SDRplay (für Spektrum & Skimmer)
- RTTY Skimmer Server
- WintelNetX (RBN & DX-Cluster K1TTT)

#### 3 Theoretische Zielbeschreibung: zusammengefügte Überlegungen für FSK RTTY mit FT-1000MP

Konfiguration der gewählten Komponenten für den RTTY Contestbetrieb via N1MM und MMTTY in FSK basierend auf Vorlagen und Empfehlungen (s.u. im Quellenteil).

Da der FT-1000MP für FSK vorbereitet ist, bietet sich diese vorteilhafte RTTY Variante gegenüber AFSK an.

Der microKEYER 3 stellt CAT- und FSK TX-Steuerung inclusive PTT via USB-Router bereit. Hierzu werden virtuelle Ports COM1 (CAT) und COM 9 (FSK & PTT???) mittels MK3 Kabel mit der FSK- und PACKET-Buchse des FT-1000MP auf der Geräterückseite verbunden.

Der VSPE splittet den virtuellen MK3-COM2 (ist eigentlich COM1, aber schon intern gesplittet) Port des USB Routers des microKEYER 3 auf den COM8 Port für andere auf CAT zugreifende Devices wie SDRuno bzw Skimmer via Omnirig. <u>Prüfen, ob ggf VSPE entfallen kann, sofern Omnirig direct auf COM2 zugreift (testen!!!)</u>

N1MM+ hat CAT-Zugriff via COM1, für "Digital" ist in N1MM+ der COM9 eingerichtet

MMTTY wird zunächst gemäß Standardvorgaben konfiguriert, wobei zu beachten gilt, das **FSKEXT64** Plugin korrekt einzurichten. Dazu wird  $\rightarrow$  COM9 verwendet.

Für RTTY Diversity sollen auch zusätzliche RTTY Decoder (2TONE, Gritty) in N1MM aufgerufen werden können.

Optional soll ein **RTTY Skimmer** eingebunden werden, der via **SDRplay (**RSPduo) gefüttert wird. Für die Verbindung wird (vermutlich) ein VAC (Virtual Audio Cable) notwendig (analog zum CW-Skimmer). Die Spektrum-Darstellung in N1MM ist im Betrieb äusserst hilfreich.

#### 4 Software Start-Reihenfolge

- USB-Router MK3 (Com 1 / 2 / 9 / 11)
- VSPE (COM2 → COM8)
- N1MM+
  - MMTTY primär
  - o 2tone
  - Gritty
- Omnirig 1.2
- SDRuno
- RTTY-Skimmer Server
- WinTelNetX
- Com0com (startet mit Windows)
- VAC (virtual audio cable für Skimmer startet mit Windows)

#### 5 Teil 1: Einstellungen für die FSK-Grundfunktionalität im Detail

Es folgen reale praktische Konfigurationsdetails, die weitgehend auf den empfohlenen Konfigurationsdetails (siehe weiter unten ab KAPITEL 7) beruhen. Teilweise musste jedoch gezielt abgewichen werden.

**<u>Ziel des Kapitels</u>** 4: Eine umfangreiche (möglichst lückenlose) Beschreibung der Einstellungen soll eine reproduzierbare und nachhaltige Dokumentation für spätere Überprüfungen sicherstellen. Schwachstellen bzw. Fehleranalysen oder auch Fehlannahmen können leichter identifiziert werden.

#### 5.1 FT-1000MP

#### 5.1.1 Einstellungen im FT-1000MP Gerätemenu

Press and hold [FAST] then press [ENT] to access the FT-1000MP menus

- Select menu 6-1, change the RTTY Polarity to REVERSE
- Select menu 6-2, change the RTTY Tone to LO TONE (Mark = 1275 Hz)
- Select menu 6-3, change the RTTY Frequency Display to OFFSET

Press [RTTY] until the [LSB] button illuminates indicating RTTY-LSB FSK mode

## 5.2 microKEYER 3 (USB-Device Router) TRX-Einstellungen

#### 5.2.1 MK3 Verkabelungsschema

Die Verkabelung erfolgt gemäß MK3-Hersteller-Vorgabe via OriginalKabelsatz. Die für FSK wirksame Verbindung ist rot gekennzeichnet mit FSK Tastung für TX und PTT.

Der RX-Audiokanal erfolgt über den PACKET-Port

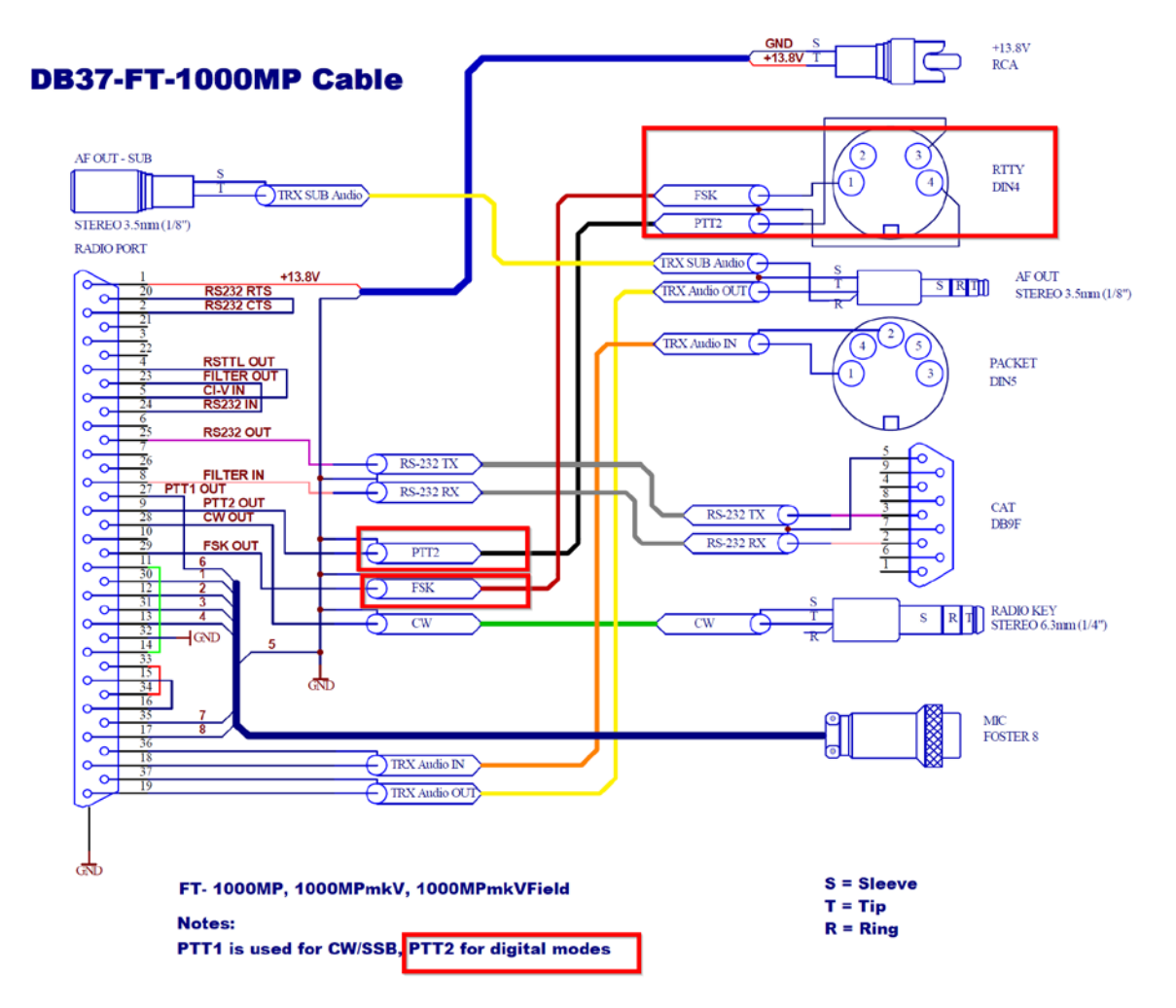

Quelle: microHAM webpage

Fazit: IIIDie MK3-Signale →FSK und →PTT2 müssen den FT-1000MP für lesbare und vollständige FSK-TX Aussendung korrekt angesteuern (sonst MÜLL der sich wie RTTY anhört, jedoch unkodierbar)III RTTY-RX via PACKET-Buchse ist unkritisch.

### 5.2.2 Screenshots: Konfiguration USB-Device Router

#### Achtung:Besonderheiten der FSK Einstellungen

--> Haken bei "FSK-PTT" entfernen

--> Haken bei "STRICT BPS" setzen

Dann wird Text auch vollständig gesendet, bevor die PTT abschaltet.

Andernfalls wird reproduzierbar nur erster Teiltext gesendet!!! (die FSK LED am MK3 leuchtet noch eine Zeit weiter, obwohl PPT bereits abgefallen ist --> PTT schaltet definitiv zu früh ab!!!))

| Ports Audio Switching PTT CW / | WinKey CW M  | Messages FSK Me | ssages DVK | Keyboard [                 | Display System     | Settings          |                   |
|--------------------------------|--------------|-----------------|------------|----------------------------|--------------------|-------------------|-------------------|
|                                | RADIO        |                 | ē          | 98.09.1945                 | Yaesu FT-1<br>RTTY | 000MP MkV         |                   |
|                                | CAT          | COM1            |            | open /800 8N/2             | 4 Cat              |                   |                   |
| discor Challe ist              | 2nd CAT:     | COM2            |            | open 4800 8N2              |                    | Γ                 | Des Halter OTDIO  |
| dieser Stelle Ist              | FSK:         |                 | Прт        | 9600 8N1                   | Test               |                   | Der Haken "STRIC  |
| ken der FSK- PTT               | 2nd ESK:     | none            |            |                            | invert 🛛           | stuff             | BPS ISt dauernatt |
|                                | CW           | COM12           | DTC        | v closed                   | strict bp          | s                 | aktiviertiii      |
| 4                              | PTT-         |                 |            | v closed                   | Tert               | L                 |                   |
|                                | 2nd PTT:     | COM10           | RTS        | <ul> <li>closed</li> </ul> |                    |                   |                   |
|                                | Foot Switch: | none            |            | v closed                   | ✓ invert           |                   |                   |
|                                | Auxiliary:   | none v          | ,          |                            | Mon                |                   |                   |
|                                | WinKev:      | COM11 ~         | ,          | open 1200 8N2              | Test               | Mon               |                   |
|                                | Control:     | none v          | •          |                            | Mon                |                   |                   |
|                                |              |                 |            |                            |                    |                   |                   |
|                                |              |                 |            |                            |                    |                   |                   |
|                                |              |                 |            |                            |                    |                   |                   |
|                                |              |                 |            |                            |                    |                   |                   |
|                                |              |                 |            |                            |                    |                   |                   |
|                                | CHI COL HO   |                 | og40M      | wk3 Ri                     | nel CW             | WK3 (1) Rigel SSR | WK3 Rigel RTTV1   |
| WK3 Rigel1 WK3 Rigel           | CVV COMID    | VVND NICELL     |            |                            |                    |                   |                   |

Achtung: FSK Port-Baudrate stimmt nicht mit MK3 Vorgabe überein! Statt 45 5N1.5 (s.u.) sieht man 9600 8N1

Bei Vorgabe Einstellung von 45 5N1.5 wird Müll gesendet oder PTT fällt zu früh ab (WARUM???)

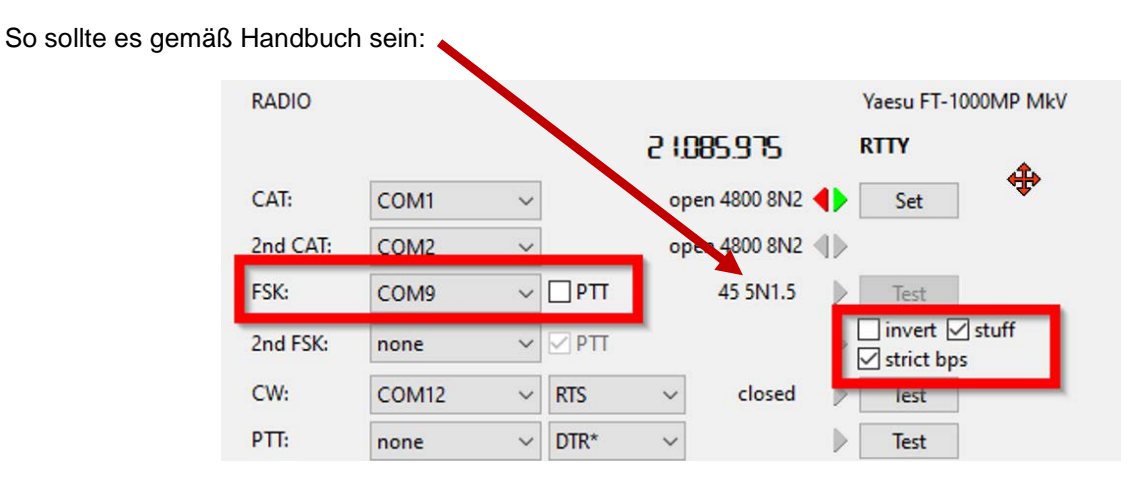

| 🚧 microHAM U<br>Router Preset | JSB Device Router 9.3.5<br>Device Virtual Port H                                                                              | lelp                                                                                                    |                                                                                                    |                                | - 0                                                                                                    | ×               |
|-------------------------------|----------------------------------------------------------------------------------------------------|----------------------------------------------------------------------------------------------------|----------------------------------------------------------------------------------------------------|--------------------------------|----------------------------------------------------------------------------------------------------|-----------------|
| × micro KEYEF                 | R III (2) 🖌 micro KEYER                                                                                                    | L III (1)                                                                                                    |                                                                                                    |                                |                                                                                                    |                 |
| Ports Aud                     | io Switching PTT C                                                                                                    | W / WinKey CW Messa Virt<br>RADIO<br>CAT: COI<br>2nd CAT: COI<br>2nd FSK: COI<br>2nd FSK: non<br>CW: COI<br>PTT: non<br>CW: COI<br>PTT: non<br>Auxiliary: non<br>WinKey: COI<br>Control: non<br>WinKey: COI<br>Control: non                            | <ul> <li>Jail Serial Ports, Cables and Bridges</li> <li>Virtual serial ports for router inter<br/>COM1<br/>COM2<br/>COM10<br/>COM11<br/>COM13<br/>COM14<br/>COM15</li> <li>Virtual cables for general use:<br/><br/>Other ports in the system:<br/>COM3<br/>COM16<br/>COM17<br/>COM18<br/>COM17<br/>COM18<br/>COM17<br/>COM18<br/>COM19<br/>COM20<br/>COM21</li> <li>Port bridges:<br/><br/>Unused port names:<br/>COM4<br/>COM5<br/>COM2<br/>COM2<br/>COM2<br/>COM2<br/>COM2<br/>COM2<br/>COM2<br/>COM2</li></ul> | K tem Settings                 |                                                                                                    |                 |
| U RTY2                        | 2 Router Preset Device<br>micro KEYER III (2)<br>Ports Audio Swite<br>Voice/I<br>Use VC<br>Compu<br>VOICI<br>FSK/I<br>Right a | e Virtual Port Help<br>ricro KEYER III (1)<br>ching PTT CW / WinKe<br>Digital settings selector on US<br>DICE settings<br>uter generated audio fed to:<br>E Microphone jack, D<br>DIGITAL Line input (rear)<br>N<br>UT<br>MIC<br>udio channel used for | y CW Messages FSK Messages DVK<br>B/LSB/FM modes<br>Control Panel   Sour<br>VK control<br>IN<br>Q-CW   P-FSK<br>S                                                                                                    | Keyboard Display System Se     | r<br>DVK DIGITAL<br>0 DIGITAL<br>0 DIGIT | ne              |
|                               | WK3_Rigel1                                                                                                    | WK3_Rigel_CW CO                                                                                                    | DM10 WK3 Rigel Log4OM                                                                                                    | wk3_Rigel CW                   | WK3 (1) Rigel SSB                                                                                                    | WK3_Rigel_RTTY1 |
|                               | Microphone, sound card                                                                                                    | & Radio routing setup                                                                                                    | micro KE                                                                                                    | YER III v2.12 (WinKey rev. 31) | connect                                                                                                    | ted             |

🕅 microHAM USB Device Router 9.3.5 Router Preset Device Virtual Port Help 🗙 micro KEYER III (2) 🖌 micro KEYER III (1) Ports Audio Switching 🕂 CW / WinKey CW Messages FSK Messages DVK Keyboard Display System Settings PTT selector CW PTT1 (microphone jack) When foot switch is pressed  $\sim$ Mute serial CW VOICE PTT1 (microphone jack)  $\sim$ Mute serial FSK FSK/DIGITAL PTT2 (rear panel jack) PA PTT LNA PTT Sound card PTT CW in VOICE When foot switch is released PA PTT tail 📥 ms 10 Restore serial PTT and audio routing LNA PTT tail 🚔 ms 🗌 invert Restore serial CW 20 Restore serial FSK PTT lead 🚔 ms 🗌 immediate CW 20 R/T delay 🚔 ms 0 ~ 200 🚔 ms PTT tail Constant WK3\_Rig 🕅 microHAM USB Device Router 9.3.5 ROUTER Preset Device Virtual Port Help Π 🗙 micro KEYER III (2) 🖌 micro KEYER III (1) PTT and FSK setup 
 Ports
 Audio Switching
 PTT
 CW / WinKey
 CW Messages
 FSK Messages
 DVK
 Keyboard
 Display
 System Settings
 System power CI-V port settings 14.0 V OK Function: None  $\sim$ Enable sleep mode Baud rate: 9600 bps Address: 6A iLINK port settings firmware v0.0 Function: Auxiliary port  $\sim$ Baud rate: 4800 bps iLINK coupling SM: none SMΩRF: none ~ WK3\_Rigel\_CW COM10 WK3 Rigel Log4OM wk3\_Rigel CW WK3 (1) Rigel SSB WK3\_Rigel\_RTTY1 WK3\_Rigel1

WK3\_Rigel\_CW\_COM1

micro KEYER III v2.12 (WinKey rev. 31)

System setup

RTTY2

MK3\_2\_FT991A 1

connected

 $\times$ 

| 🕬 microHAM USB Device Router 9.3.5<br>Router Preset Device Virtual Port Help                                                                                                    |                                                 |                                                                                                    | - 🗆 X           |
|----------------------------------------------------------------------------------------------------|-------------------------------------------------|----------------------------------------------------------------------------------------------------|-----------------|
| 🗙 micro KEYER III (2) 🖌 micro KEYER III (1)                                                                                                    |                                                 |                                                                                                    |                 |
| Ports Audio Switching PTT CW / WinKey CW Messages FS                                                                                                    | K Messages DVK Keyboard Display                 | System Settings                                                                                                    |                 |
| Paddle mode         Iambic A (Curtis)         Priority       dit         Q       Paddle setpoint         50       >         %       Disable paddle memory         Swap paddles       Auto space         CT space       CT space                                                     | Spee<br>Spee<br>ah Farns<br>DIT /<br>Weig<br>Al | d pot min 15 • WPM<br>d pot max 40 • WPM<br>worth speed 0 • WPM<br>DAH = 100 / 300 •<br>hting 50 • %<br>low logger control                                                                                                    |                 |
| WK Echo 44444<br>Current speed: 24 WPM                                                                                                    | Speed pot: 24 WPM                               | Next number: 001                                                                                                    |                 |
| WK3. M microHAM USB Device Router 9.3.5<br>RUT Preset Device Virtual Port Help<br>micro KEYER III (2) micro KEYER III (1)<br>ternal CW key<br>Ports Audio Switching PTT CW / WinKey CW                                                                                              | Messages FSK Messages DVK Keyby                 | bard Display System Settings                                                                                                    | - □ >           |
| General:       FSK from keyboard:         □QWERTZ layout       ☑ Diddle LETTERS         □AZERTY layout       ☑ UOS         □Type ahead       □Leading zero as T         Speed step:       □Zero as T         +/-2       WPM         One as A         □Nine as N         □Report 5NN | Default                                         | <ul> <li>*0</li> <li>switch to next mode (CAPS)</li> <li>*1</li> <li>switch to CW mode</li> <li>*2</li> <li>switch to VOICE mode</li> <li>*3</li> <li>switch to FSK mode</li> <li>*4</li> <li>switch to DIGITAL mode</li> <li>*5</li> <li>force QSK</li> <li>*6</li> <li>swap paddles</li> <li>*7</li> <li>enable/disable PA PTT</li> <li>*9</li> <li>enable/disable PA/LNA PTT</li> </ul> |                 |
| WK3_Rigel1       WK3_Rigel_CW COM10         RTTY2       MK3_2_FT991A 1         Keyboard setup       Keyboard setup                                                                                                    | WK3 Rigel Log4OM                                | wk3_Rigel CW UK3 (1) Rigel SSB<br>gel FSKRTTY FT1k Jan UK31_Rigel_FSK_FTm<br>2 (WinKey rev. 31)                                                                                                    | WK3_Rigel_RTTY1 |

## 5.3 VSPE64

Achtung! Die Splitter-Parameter **müssen auch an dieser Stelle gemäß CAT-Vorgabe konfiguriert** werden (d.h. Anpassung an Original-CAT Schnittstelle 4800 8N2).

| Virtual Serial Ports Emulator (x6<br>Date: Sprache Gerät Emulator                                           | 4)<br>Toola Hite<br>1<br>1<br>1<br>1<br>1<br>1<br>1<br>1<br>1<br>1<br>1<br>1<br>1          |                                                                             |                      | - 0                                                                                          |                                         |
|----------------------------------------------------------------------------------------------------|--------------------------------------------------------------------------------------------|-----------------------------------------------------------------------------|----------------------|----------------------------------------------------------------------------------------------|-----------------------------------------|
| Gerät                                                                                                    | Status                                                                                     | Verbindungen                                                                | Empfangen            | Gesendet                                                                                     |                                         |
| Spitter: COM2 => COM8                                                                                       | Bereit                                                                                     | 0/8                                                                         | 0 bytes              | 170 bytes                                                                                    | 1 They                                  |
|                                                                                                    | Geräteeigenschaften<br>V Legacy-Modus: erstellt nur einen vir                              | tuellen Port, der mehrmals geö                                              | ffnet werden kann    | X Einstellungen                                                                              |                                         |
| EterlogicVspeDeviceManagerService<br>EterlogicVspeDeviceManagerService<br>EterlogicVspeDeviceManagerService | Frauben Sie derselben Anwendung i<br>mehrmals zu öffnen.     Datenquelle COM-Port     COM2 | nicht, den virtuellen COM-Port                                              | des Legacy Splitters | Geschwindigkeit<br>RTS-Leitung aktiviert<br>DTR-Leitung aktiviert<br>Anfänglicher RTS-Status | 4800<br>disabled<br>disabled<br>0 (off) |
|                                                                                                    | Virtuelle COM-Ports (mit denen Anwen                                                       | ndungen eine Verbindung herstr                                              | ellen)               | Arfänglicher DTR-Status<br>Parität<br>Bytegröße<br>Stoppbits                                 | 0 (off)<br>no<br>8<br>2                 |
| Geräte: 1 (0 gestoppt, 0 Fehler)                                                                            | C0M8                                                                                       | Ausgewählte virtuele P<br>COM8<br>✓ Schreiben zulasse<br>✓ Modemregister um | n<br>neleiten        |                                                                                              |                                         |
|                                                                                                    | Virtuellen Port hinzufügen<br>Virtuellen Port löschen                                      |                                                                             |                      |                                                                                              | OK Abbrechen                            |

Hinweis: Hier müssen DTR und RTS immer deaktiviert sein!

# 5.4 N1MM Logger+

| 🔛 Konfig | juration |         |            |          |        |              |        |                 |             |          |                        | ×                             | * -                        |                                                                                                    |                 |
|----------|----------|---------|------------|----------|--------|--------------|--------|-----------------|-------------|----------|------------------------|-------------------------------|----------------------------|----------------------------------------------------------------------------------------------------|-----------------|
|          |          |         |            |          |        |              |        |                 |             |          |                        | um<br>2025 15                 | :45 -a                     | 1253                                                                                                    |                 |
| Hardware | Funktion | stasten | Digitale E | Betriebs | arten  | andere \     | Winkey | Einstellung der | Betriebsart | Antennen | Meldung der Punktzahl  | B 	 ► 2024 15                 | :22                        |                                                                                                    |                 |
| Schnitts | telle    | Funkger | ät         | Digit    | a CW/a | inder Detail | s      | IP Addr:Port    | ● S01\      | ( ) SO2  | v ○ so2r               | 2025 17<br>2025 17<br>2024 15 | :01 -a<br>:00 -a<br>:29 -a | 155                                                                                                    |                 |
| COM1     | ~        | FT-1000 | MP \       | <u> </u> |        | Set          |        |                 |             | 4800,N,8 | ,2,DTR=Always Off,RTS= | =Always 0 2024 15             | :08 -a                     | and the                                                                                                    | 6               |
| None     | ~        | FT-991A |            | 4        |        | Set          |        |                 |             | ]        | Com1                   |                               |                            | ×                                                                                                    |                 |
| None     | ~        | None    | `          |          |        | Set          | ┥┝     |                 |             |          | Geschwin Pa            | arität Da                     | tenbits                    | Stoppbits                                                                                                    |                 |
| COM9     | <u> </u> | None    | `          |          |        | Set          | 1 -    |                 |             | DTR=Alw  | 4800 ~ N               | ~ 8                           | ~                          | 2 ~                                                                                                    |                 |
| None     |          | None    |            |          |        | Set          | 1 -    |                 |             | DIR-AW   | DTR (pin 4) RT         | rs (pin 7)                    |                            | Radio Nr                                                                                                    |                 |
| None     | ~        | None    |            |          |        | Set          | 1 7    |                 |             | ]        | Always Off 🗸 Al        | ways Off 🗸                    |                            | 1 ~                                                                                                    |                 |
| None     | ~        | None    |            | 70       |        | Set          | ]      |                 |             | 1        | PTT-Verzögerung I      | Funkgerät-Abfrage             |                            |                                                                                                    |                 |
| LPT1     |          |         |            |          |        | Set          |        |                 |             | -        | 100                    | Normal Verwende H             | ardware &                  | Software-PPT                                                                                                    |                 |
| LPT2     |          |         |            |          |        | Set          |        |                 |             |          |                        | PTT über CA                   | T-Befehl in                | SSB                                                                                                    |                 |
| LPT3     |          |         |            |          |        | Set          |        |                 |             |          |                        | PTT via CAT                   | in CW<br>T-Befehl in       | Digital                                                                                                    |                 |
|          |          |         |            |          |        |              |        |                 |             |          |                        |                               | _                          |                                                                                                    |                 |
|          |          |         |            |          |        |              |        |                 |             |          | Zwei-Funkgeräte-P      | FootSwitch (pin 6             | հ <mark>D</mark>           | er Haken ,                                                                                                    | ,PTT über       |
|          |          |         |            |          |        |              |        |                 |             |          | None                   | None v                        | <sup>1</sup> C.            | AT Befehl                                                                                                    | in digital"     |
|          |          |         |            |          |        |              |        |                 |             |          |                        |                               | is                         | t dauerha                                                                                                    | ft aktiviert!!! |
|          |          |         |            |          |        |              |        |                 |             |          | Suggested Yaesu Sett   | tings:<br>Off Always Off      |                            |                                                                                                    |                 |
|          |          |         |            |          |        |              |        |                 |             |          | DTR and / or RTS shou  | uld be Always On w            | ith a COM p                | port                                                                                                    |                 |
|          |          |         | ок         |          | Abb    | rechen       |        |                 | Hilfe       |          | powered interface.     |                               |                            |                                                                                                    |                 |
|          |          |         |            |          |        | 1            |        |                 |             | _        |                        |                               |                            |                                                                                                    |                 |
| тх       |          | RX      |            | HAM      |        | A            | ÷C     | REV             | /           |          | Hilfe                  |                               | OK                         | Abbre                                                                                                    |                 |
| DKODA    | 1 FF 1   | E C II  |            |          |        | <b>F714</b>  | E 1    | F0.4            | 2           |          |                        |                               | a state of the state       | and the second second se |                 |

| Hardware Funktionstasten Digitale Betriebsarten                                                                                                    | andere Winkey Einstellung der Betriebsart Antennen                      | Meldung der Punktzahl B · ·                                                    |
|----------------------------------------------------------------------------------------------------|-------------------------------------------------------------------------|--------------------------------------------------------------------------------|
| Schnittstelle Funkgerät Digite CW/a<br>COM1 V FT-1000MP V                                                                                                    | IP Addr:Port         S01V         S02V           Set         4800,N,8,4 | V O S02R<br>2,DTR=Always Off,RTS=Always O                                      |
| None         FT-991A            None         None            COM9         None                                                                                                    | Set DTR=Alw                                                             | Com9 X                                                                         |
| COM11     None     Image: Comparison of the second second | Set DTR=Alw                                                             | DTR (pin 4) RTS (pin 7) Radio Nr<br>Always On V Always Off V 1 V<br>Dig Wnd Nr |
| LPT1                                                                                                    | Set<br>Set                                                              | Externe Interrupts                                                             |
| Einrichtung COM9<br>DIGITAL für FSK                                                                                                    | FootSwitch (pin 6)<br>None                                              |                                                                                |
| ОК Авь                                                                                                    | rechen Hilfe                                                            | Hilfe OK Abbre                                                                 |

| Hardware Funktionstasten Digitale                                                                                                    | Betriebsarten andere Winkey Einstellung der Betriebsart                                                                                                    | *         *         ✓           Im         Attr.         2025 15:45 - a           2025 15:45 - a         2024 15:22           2025 17:01 - a         2025 17:01 - a                                                                                                    |
|----------------------------------------------------------------------------------------------------|----------------------------------------------------------------------------------------------------|----------------------------------------------------------------------------------------------------|
| Schnittstelle     Funkgerät       COM1     FT-1000MP       None     FT-991A       None     None       COM9     None       COM11     None       COM11     None       None     None       None     None       None     None       None     None       None     None       LPT1     LPT3 | Digite CW/ander Details     IP Addr:Port       V     Set       V     Set       V     Set       V     Set       V     Set       V     Set       V     Set       V     Set       V     Set       Set       Set       Set       Set       Set       Set       Set       Set       Set       Set       Set | 200 S02V () S02R       2025 17:00 -a         2024 15:29 -a       2024 15:29 -a         2024 15:08 -a       2024 15:08 -a         2024 15:07 -z       2024 15:08 -a         2024 15:07 -z       2024 15:08 -a         2024 15:07 -z       2024 15:08 -a         2024 15:07 -z |
| richtung COM11 für<br>nkey an dieser Stelle<br>FSK nicht benötigt,<br>er bei Wechsel in<br>/ Betrieb sinnvoll                                                                                                    | Abbrechen Hilfe                                                                                                    | Zwei-Funkgeräte-P FootSwitch (pin 6)<br>None V None V<br>Hife OK Abbre                                                                                                    |

#### MMTTY in Originalverzeichnis installiert

| 🔛 Konfiguration                              |                                                              |                                                                                                    |                                                                     | ×                                                                                                    |
|----------------------------------------------|--------------------------------------------------------------|----------------------------------------------------------------------------------------------------|---------------------------------------------------------------------|----------------------------------------------------------------------------------------------------|
| Hardware Funktionsta                         | sten Digitale Betri                                          | ebsarten andere Winkey Einstellung der Bet                                                                                                    | riebsart Ante                                                       | ennen Meldung der Punktzahl B 🔹 🕨                                                                                                    |
| Digitales Interface                          | Digitales<br>In TU-Typ<br>None V<br>Geschwin<br>V<br>Parität | DI-1 MMTTY-Einstellungen (falls besster)<br>MMTTY-Betriebsart() AFSK  FSK<br>MMTTY-Pfad:<br>C:\Ham\MMTTY\mmtty.exe<br>DI-2 MMTTY-Einstellungen (falls benutzt)<br>MMTTY-Betriebsart() AFSK  FSK<br>MMTTY-Pfad: | auswäh                                                              | MMTTY in Original-<br>Installverzeichnis - um FSK-Port<br>nach Bandwechsel zu behalten<br>(sonst ständig Wechsel auf <u>NONE</u><br>> permanente manuelle Korrektur<br>notwendig> Ursache dafür<br>unbekannt) |
| Datenbits                                    |                                                              | Not Set                                                                                                    | auswäh                                                              |                                                                                                    |
| Stoppbits                                    | Stoppbits                                                    | DI-1 Fldigi-Einstellungen (falls benutzt)<br>Fldigi-Pfad:                                                                                                    |                                                                     |                                                                                                    |
| Flusskontr                                   | Flusskontr                                                   | C:\Users\heinz\Documents\N1MM Logger+\FLI                                                                                                    | auswäh                                                              |                                                                                                    |
| ~                                            | ~                                                            | DI-2 Fldigi-Einstellungen (falls benutzt)<br>Fldigi-Pfad:                                                                                                    |                                                                     |                                                                                                    |
| DI-1 MMVARI-Einstellu<br>MMVARI RTTY Betrief | ingen<br>b: FSKPort<br>Select 🗸                              | Not Set<br>DI-2 MMVARI-Einstellungen<br>MMVARI RTTY Betrieb: FSKPort<br>(●) AFSK (○) FSK Select ∨                                                                                                    | auswäh<br>Hinweis: nac<br>Bereich mus<br>geschlosser<br>werden, dan | ch Änderungen in diesem<br>as das Digitale-Fenster<br>n und wieder geöffnet<br>nit diese wirksam werden                                                                                                    |
|                                              | ОК                                                           | Abbrechen                                                                                                    | Hilfe                                                               |                                                                                                    |
|                                              |                                                              |                                                                                                    |                                                                     | S. 12                                                                                                    |

| 🔛 Konfiguration                                                                                                    |                                                                                                    |                                                                                                    |                                                                                                    | ×                                                                                                    |
|----------------------------------------------------------------------------------------------------|----------------------------------------------------------------------------------------------------|----------------------------------------------------------------------------------------------------|----------------------------------------------------------------------------------------------------|----------------------------------------------------------------------------------------------------|
|                                                                                                    | N                                                                                                    |                                                                                                    |                                                                                                    |                                                                                                    |
| Hardware Funktionst                                                                                                    | tasten Digitale Bévr                                                                                                    | ebsarten andere Winkey Finstellu                                                                                                    | ng der Betriebsart Antenner                                                                                                    | n Meldung der Punktzahl B • •                                                                                                    |
|                                                                                                    | 3                                                                                                    |                                                                                                    |                                                                                                    |                                                                                                    |
| Digitales Interface<br>1 TU-Typ<br>Soundcard ~<br>Geschwin<br>Parität<br>Datenbits<br>Stoppbits<br>Flusskontr<br>DI-1 MMVARI-Einste | Digitales<br>In TU-Typ<br>None<br>Geschwin<br>Parität<br>Datenbits<br>Stoppbits<br>Flusskontr                                              | DI-1 MMTTY-Einstellungen (falls benum<br>MMTTY-Betriebsart) AFSK (<br>MMTTY-Pfad:<br>C:\Ham\MMTTY_N1MM\mmtty.exe<br>DI-2 MMTTY-Einstellungen (falls benum<br>MMTTY-Betriebsart) AFSK (<br>MMTTY-Pfad:<br>Not Set<br>DI-1 Fidigi-Einstellungen (falls benutz<br>Fidigi-Pfad:<br>C:\Users\heinz\Documents\N1MM Lo<br>DI-2 Fidigi-Einstellungen (falls benutz<br>Fidigi-Pfad:<br>Not Set<br>DI-2 MMVARI-Einstellungen | utzt)  I FSK  utzt)  FSK  utzt)  FSK  auswäh  tt)  auswäh  tt)  auswäh  Hinweis: nach Är                                                                                 | Idee: MMTTY für N1MM in<br>separates Verzeichnis zu kopieren<br>leider nicht erfolgreich: bei<br>Bandwechsel ging FSK-Port<br>Einstellung verloren (> NONE) mit<br>ständiger manueller Neueinstellung<br>(Ursache unbekannt - ggf. noch<br>einmal mit detaillierter<br>Neuinstallation von MMTTY in<br>dieses Verzeichnis testen)<br>Problem: bei SETUP wird<br>gewünschtes Installverzeichnis<br>nicht abgefragt → anderer Ort<br>nur via Gesamtkopie möglich |
| MMVARI RTTY Betri                                                                                                    | llungen<br>ieb: FSKPort                                                                                                    | DI-2 MMVARI-Einstellungen<br>MMVARI RTTY Betrieb: FSKPort                                                                                                    | Hinweis: nach An<br>Bereich muss da                                                                                                    | as Digitale-Fenster                                                                                                    |
| I AFSK () FSK                                                                                                    | OK                                                                                                    | AFSK OFSK Select                                                                                                    | werden, damit di<br>Hilfe                                                                                                    | iese wirksam werden                                                                                                    |
|                                                                                                    |                                                                                                    |                                                                                                    |                                                                                                    |                                                                                                    |
| Ko                                                                                                    | onfiguration                                                                                                    |                                                                                                    |                                                                                                    | ×                                                                                                    |
|                                                                                                    |                                                                                                    |                                                                                                    |                                                                                                    |                                                                                                    |
| Hardw                                                                                                    | are Funktionstaste                                                                                                    | n Digitale Betriebsarten andere W                                                                                                    | /inkey Einstellung der Betriet                                                                                                    | bsart Antennen Meldung der Punktzahl B                                                                                                    |
|                                                                                                    |                                                                                                    |                                                                                                    |                                                                                                    |                                                                                                    |
| Pfad                                                                                                    | I für die Buchstaben                                                                                                    | -WAV-Dateien                                                                                                    | Sprache                                                                                                    |                                                                                                    |
| {Op                                                                                                    | erator}\                                                                                                    |                                                                                                    | German                                                                                                    | ×                                                                                                    |
| Prim                                                                                                    | äre                                                                                                    | SSB-Abstimmtoleranz (Hz)                                                                                                    | SSB Pfeil hoch/ab Schritt                                                                                                    | tweite                                                                                                    |
| 2                                                                                                    |                                                                                                    | 300                                                                                                    | 0,10                                                                                                    |                                                                                                    |
| Seku                                                                                                    | undäre                                                                                                    | CW-Abstimmtoleranz (Hz)                                                                                                    | CW & Digi Pfeil hoch/ab                                                                                                    |                                                                                                    |
| 4                                                                                                    | runussumm.                                                                                                    | 300                                                                                                    | 0,02                                                                                                    |                                                                                                    |
| Stan                                                                                                    | idard-Anzahl von                                                                                                    | RTTY-Abstimmtoleranz                                                                                                    | Bild-hoch/ab Schrittweite                                                                                                    | e (kHz)                                                                                                    |
| 30                                                                                                    |                                                                                                    | 300                                                                                                    | 10,00                                                                                                    |                                                                                                    |
|                                                                                                    |                                                                                                    | CW Zeichengewichtung                                                                                                    |                                                                                                    |                                                                                                    |
|                                                                                                    |                                                                                                    | 50                                                                                                    |                                                                                                    |                                                                                                    |
|                                                                                                    | bei Änderung des Ru<br>Funktionstastenbeleg<br>MorseRunner-Betriet<br>Zeige die Text-Curso<br>Seriennummer im Ein<br>Disable stereo key in | afzeichens die automatisch<br>jung je OP<br>o<br>r Position im inaktiven Eingabefenster<br>gabefenster überschreiben<br>SO1V∕vode                                                                                                    | <ul> <li>Mikrofon stumm schalte</li> <li>Prüfe ob eine neue Pro</li> <li>sende Cabrillo in CC ar</li> <li>Dual-EntryWindow Fre</li> <li>benutze Reverse-CW ar</li> </ul> | en - wenn vom Funkgerät<br>ogrammversion vorliegt<br>n logs@supercheckpartial.com<br>xquency Tuning Indicator<br>am                                                                                                    |
|                                                                                                    |                                                                                                    | OK Abbrechen                                                                                                    | Hilf                                                                                                    | ie                                                                                                    |

#### 🞇 Konfiguration

| Hardwa | are Funktionstasten Digitale Betriebsarten andere Winkey Einstellung der Betriebsart Antennen Meldung der Punktzahl B 4    |
|--------|----------------------------------------------------------------------------------------------------|
|        | $\searrow$                                                                                                    |
| lambio | c B V Tastung automatische                                                                                                 |
| Re     | egler ist mit 2 Leitungen                                                                                                  |
| Wink   | ey Winkey 2/3 Winkey Lite                                                                                                  |
| 535    | Frequenz des Mithörtons      Mithörton aur am Paddle                                                                       |
| Pa     | iddle umkehren                                                                                                    |
| Wink   | key-Tempo-Regler                                                                                                    |
|        | Winkey-Tempo-Regler Ignorieren     Image frageneren       Winkey-Tempo-Regler benutzen     Image frageneren                |
| 0      | Winkey-Tempo-Regler nur für Paddle und Tastatur-CW benutze                                                                 |
| 0      | Vorlaufzeit (0-250) x 10 ms                                                                                                |
| 0      | Haltezeit (0-250) x 10 ms                                                                                                  |
| 0      | Verlängerung des ersten Zeichens                                                                                           |
| 0      | Kompensation für die Tastung (0-250) in                                                                                    |
| 1.00   | → Haltezeit                                                                                                    |
|        |                                                                                                    |
|        | OK Abbrechen Hilfe                                                                                                    |
|        | Konfiguration X                                                                                                    |
|        |                                                                                                    |
|        | Hardware Funktionstasten Digitale Betrietsarten andere Winkey Einstellung der Betriebsart Antennen Meldung der Punktzahl B |
|        |                                                                                                    |
|        | Betriebsart im Log gespeichert Betriebsart zum Funkgerät gesendet                                                          |
|        | Funkgeräte-Betriebsart     Betriebsart Funkger. 1/VFO A Funkger. 2/VFO                                                     |
|        | O laut Bandplan RTTY RTTY ✓ RTTY ✓                                                                                         |
|        | O Contest- oder USB ✓ USB ✓                                                                                                |
|        | O immer: RTTY V                                                                                                    |
|        |                                                                                                    |
|        | Immer über Packet spotten                                                                                                  |
|        |                                                                                                    |
|        |                                                                                                    |
|        |                                                                                                    |
|        |                                                                                                    |
|        |                                                                                                    |
|        |                                                                                                    |
|        |                                                                                                    |
|        | OK Abbrechen Hilfe                                                                                                    |
|        |                                                                                                    |

Х

| Allgemeine Einstellungen         RX-Fenster fügen dem Stapelfenster hinzu         Zeige die Frequenz des Funkgerätes statt der exakten unten im Bild des DI an         mit Alt-G Rufzeichen zur Bandskala hinzufügen         bei Maus-Klick auf ein Rufzeichen wird ein Leerzeichen ausgegeben         (MMTTY) bei Änderung von Run auf S&P gebe HamDefault aus         (MMTTY - MMVARI) bei Änderung des Run-Status AFC Ein/Aus-Schalten         keine doppelten Rufzeichen in das Stapelfenster übemehmen         beim schnappen Leerzeichen ausgeben         wenn QSY Entfemt Rufzeichen ausgewählt ist, werden das Stapelfenster und         das Stapelfenster und das Haupt-RX-Fenster werden bei QSY immer geleett         bei CQ das Stapelfenster leeren         schnappe nur master.scp und vorher gearbeitete Rufzeichen im         ESC beendet den CQ-Duell-Modus bei Verwendung von CQ-Duell (Strg+B) im | Rufzeichen-Überprüfungs- und Hervorhebungs-Routinen <ul> <li>verwende eine universt Using Generic Routines will</li> <li>verwende dies:</li> <li>highlight anything that passes</li> <li>the callsign validity check</li> <li>Master.scp</li> <li>routines.</li> <li>Rufzeichengeschichte</li> <li>Telnet-Rufzeichen</li> <li>geloggte Rufzeichen</li> <li>eine Kombination aus beiden anwenden</li> <li>verwende eine Suchfunktion, die Rufzeichen aus der master.scp Datei im Lauftext f</li> <li>Vordergrund von Texten hervorheber</li> <li>Hintergrund von Texten hervorheben</li> </ul> <li>Frequenzanpassung</li> <li>MMTTY</li> <li>MMVARI</li> <li>FLDIGI</li> <li>PTTY</li> <li>2136</li> | rd RTTY Schnittstelle                         |
|----------------------------------------------------------------------------------------------------|----------------------------------------------------------------------------------------------------|-----------------------------------------------|
| bei Verwendung des Digitalen Rufzeichenstapels holt<br>{STACKANOTHER} das oberste Rufzeichen vom Stapelfenster   Im Vordergrund - Einstellungen   MMTTY immer im Vordergrund   MMVARI immer im Vordergrund   FLDIGI immer im Vordergrund   D11   0   D12   0   Fenster-Scrollen Fenster-Scrollen Fenster-Scrollen Hinweis: werden mehrere PSK-Engine-Fenster benutzt, wird der Text gescrolt.                                                                                                    | Andere 1500 Andere 1500<br>MMTTY,FLDIGI = Mark Freq MMVARI =<br>Mitten-Freq<br>* Addiere 85, um die Mark-Frequenz auf die<br>gewünschte Freq. einzustellen. Z. B. bei 2000,<br>2085 eingeben.                                                                                                    | en des<br>mal v<br>Einstellungen<br>speichern |

## 5.5 MMTTY FSK-Konfiguration

Gemäß DL6RAI (Quelle siehe Kapitel 5) habe ich MARK / Space 1275 / 1445 gewählt – bei der FSK-Tastung im TRX wird der AFSK Audiokanal nicht benutzt.

Die Konfigurationsempfehlungen von DK4QT wurden weitgehend übernommen, müssen bei Bedarf an meine Geräte gezielt angepasst werden (optimales Setup finden).

| Setup Ver1.70K X                                                                                                    |   |
|----------------------------------------------------------------------------------------------------|---|
| Demodulator AFC/ATC/PLL Decode TX Font/Window Misc Sour                                                                                                    |   |
| Seup Wei 70K       AFC/ATC/PLL Decode TX       Font/Window Misc       Soul (*)         Discriminator       Imit Amp.       # AGC       Pre-Filter       Show         PIL       Gain 200 •       BPF [LMS/Notch]       FON         Mark 1275 •       Hz       Smooth LPF       Filter       FW 100 •         Show       Gain 200 •       FW 100 •       FW 100 •       FW 100 •         Show       Order 10 •       f       FX AFC Connectio         Reverse       FDual Peak Filter f       1275 170 Fixes 45.45 baud         HAM       et Default(Demodulato)       ?       OK       Cancel         AFC       Free       Sql 16 •       Sol •       LoopLPF (IIR)         Order[9 •       f       FC 250 •       Hz       OutputLPF (IIR)         Order[9 •       f       FC 200 •       Hz       OutputLPF (IIR) | × |
| HAM et Default(Demodulato ? OK Cancel                                                                                                    | 1 |
|                                                                                                    |   |

| Setup Ver1.70K                                                                 |                                                                                                    |               |                                                                                                    | ×                                                    |                   |
|--------------------------------------------------------------------------------|----------------------------------------------------------------------------------------------------|---------------|----------------------------------------------------------------------------------------------------|------------------------------------------------------|-------------------|
| Demodulato                                                                     | r AFC/ATC/PL                                                                                                    | L Decode T    | K Font/Window Mise                                                                                                    | c Sourt                                              |                   |
| BaudRate<br>BitLength<br>5bit<br>6bit<br>7bit<br>8bit<br>BAUDOT Co<br>• S-BELL | 45.45       ▼         StopLength       1bit         1bit       1.5bit         2bit       Rx=1bit,         Rx=1.42       Rx=1.42         odeset       J-BELL | Majo     Igno | ority Logic<br>ore framing error<br>Parity<br>NONE 1<br>Even 0<br>Odd<br>Default RxStop bit<br>Rx=1bit, Tx=1.5bit<br>Rx=1.42bit, Tx=1.5 | Baudrate von 45,45 wieder auf 45 gesetz<br>warum???? | wird immer<br>t – |
| HAM                                                                            | et Default(Der<br>Setup Ver1.70K<br>Demodulat                                                                                                    | modulato      | ? ОК<br>C/PLL Decode TX                                                                                                    | Cancel<br>Font/Window Misc                           | ×<br>Sour<br>▲    |
|                                                                                |                                                                                                    | 6             | Use Palette<br>WaterFall<br>L H<br>XYScope                                                                                              | tation                                               |                   |
|                                                                                | HAM                                                                                                    | et Default    | (Demodulato                                                                                                    | ? OK                                                 | Cancel            |

| Setup Ver1.70K                                                                                                    | ×                                                                                           |
|----------------------------------------------------------------------------------------------------|---------------------------------------------------------------------------------------------|
| Demodulator AFC/ATC/PLL Decode TX Font/Window M                                                                                                    | lisc Sour                                                                                   |
| ■ DIDDLE TX PTT<br>© NONE UOS Digital Output Port                                                                                                    | EXTFSK6 <sup>4</sup> ▼                                                                      |
| Char. Wait Diddle Wait     Disable Pop                                                                                                    | nvert Logic                                                                                 |
| Randon     WaitTime     Always fix shif     Always fix shif                                                                                                    | dio command                                                                                 |
| TxBPF/TxLPF                                                                                                    | EXTFSK 2.0e                                                                                 |
| ✓ TX LPF Fred 100 ▼ Hz                                                                                                    | Port COM9 Status:OK                                                                         |
|                                                                                                    | FSK output     PTT output       © TXD     © TXD       © RTS     © RTS       © DTR     © DTR |
|                                                                                                    | Inv. FSK Inv. PTT 45 baud                                                                   |
|                                                                                                    |                                                                                             |
| COM9<br>Router                                                                                                    | ist der FSK-Port des USB-<br>s                                                              |
| HAM of Default(Demodulate 2 OK                                                                                                    |                                                                                             |
| Port definition                                                                                                    |                                                                                             |
| Port COM8   Baud 4800  Char. wai 0                                                                                                    | ▪ ms                                                                                        |
| Data length       Stop       Parity       flow control         ○ 7bits       ○ 1bit       ○ None       □ XON/XOF         ○ 8bits       ○ 2bits       ○ Odd       □ CTS | F ₽TT                                                                                       |
| Commands                                                                                                    | Kurios:                                                                                     |
| Init                                                                                                    | PTT Aktivierung via                                                                         |
| Rx \\$0000000F                                                                                                    | COM2 CAT FT-1000MP                                                                          |
| Tx \\$00000010F\w10                                                                                                    | via VSPE) an dieser<br>Stelle entgegen allen                                                |
| Frequency offset<br>• OFF • LSB • USB                                                                                                    | Empfehlungen                                                                                |
| Group Yaesu FT 1000D, 1000MP, 920 🔹 Load Save ?                                                                                                    | OK Cancel                                                                                   |
| !!! Wurde noch einmal verifiziert. daß M                                                                                                    | IMTTY-PTT                                                                                   |
| an dieser Stelle wirklich notwendig istl                                                                                                    | l Die                                                                                       |
| gängige Empfehlung die ESK COMO DTT                                                                                                    | im LISP.                                                                                    |
| gangige Empremiung, die FSK COIVIS PTT                                                                                                    |                                                                                             |
| Device Router zu aktivieren ist bei mir n                                                                                                    | licht                                                                                       |
|                                                                                                    |                                                                                             |

| Setup Ver1.70K                                                                                                    | Х                                                                                                    |  |  |  |  |  |
|----------------------------------------------------------------------------------------------------|----------------------------------------------------------------------------------------------------|--|--|--|--|--|
| Demodulator AFC/ATC/PLL                                                                                                    | Decode TX Font/Window Misc Sour                                                                                                    |  |  |  |  |  |
| Sound Card                                                                                                    |                                                                                                    |  |  |  |  |  |
| FIFO<br>RX 12 • TX 4 •                                                                                                    | ✓ Setup always on top                                                                                                    |  |  |  |  |  |
| Priority<br>Normal Highest<br>Higher Critical<br>Device Identifiers<br>RX 10 Einstellung I                                                                                                    | Sound loopback       Tx Port         OFF       O Sound         Int.       Sound + COM-TxD (FSK)         Ext.(SAT)       COM-TxD(FSK) USB Port |  |  |  |  |  |
| TX 1                                                                                                    | er verandert (warum???)                                                                                                    |  |  |  |  |  |
| Source                                                                                                    | Window Verdana Set 0 -                                                                                                    |  |  |  |  |  |
| © Mono O Right<br>O Left                                                                                                    | Fixed pitch Verdana Set 0 -                                                                                                    |  |  |  |  |  |
| Clock                                                                                                    | Japanese English                                                                                                    |  |  |  |  |  |
| 12000 • Hz Adj                                                                                                    |                                                                                                    |  |  |  |  |  |
| 0.00 Hz                                                                                                    |                                                                                                    |  |  |  |  |  |
| Tx offset                                                                                                    |                                                                                                    |  |  |  |  |  |
| HAM et Default(Dem                                                                                                    | odulato ? OK Cancel                                                                                                    |  |  |  |  |  |
| Setup Ver1.70K                                                                                                    | ×                                                                                                    |  |  |  |  |  |
| AFC/ATC/PLL                                                                                                    | Decode TX Font/Window Misc SoundCard                                                                                                    |  |  |  |  |  |
| ReceptionTransmissionLine MK3 24Bit Stereo (MKIII LIC Line MK3 24Bit Stereo (MKIII)Internes Mikrofon (Conexant ISSLautsprecher (Conexant ISST AucLine 1 (Virtual Audio Cable)Line 1 (Virtual Audio Cable)                                                                                                    |                                                                                                    |  |  |  |  |  |
|                                                                                                    | Bei FSK keine TX-Einstellung<br>wirksam                                                                                                    |  |  |  |  |  |
| c                                                                                                    | c<br>c                                                                                                    |  |  |  |  |  |
| C                                                                                                    | C                                                                                                    |  |  |  |  |  |
| C                                                                                                    |                                                                                                    |  |  |  |  |  |
| C                                                                                                    | c                                                                                                    |  |  |  |  |  |
| С                                                                                                    | c                                                                                                    |  |  |  |  |  |
| C                                                                                                    |                                                                                                    |  |  |  |  |  |
| <ul> <li>✓</li> <li>✓</li></ul> |                                                                                                    |  |  |  |  |  |
| HAM                                                                                                    | et Default(Demodulato ? OK Cancel                                                                                                    |  |  |  |  |  |

- 6 Teil 2: Konfiguration Optionale Komponenten für RTTY-Contestbetrieb
- 6.1 2Tone
- 6.2 Gritty
- 6.3 Omnirig 1.2

#### 6.4 SDRuno

#### 6.5 RTTY-Skimmer Server

Erste Versuche, RTTY Skimmer Server zu starten, waren erfolglos. Nach Ablauf der Testperiode und Eingabe des Authentity Codes startet RTTY Skimmer nicht mehr "richtig". Nach Entfernen des Programms und Neuinstallation als Admin und dem Programmstart als Admin erscheint das Icon im System Tray, doch sobald der Maus-Cursor auf das Icon trifft, verschwindet das Icon spurlos. Auch im Taskmanager wird der RTTY Skimmer Server nicht angezeigt. Versuche, es unter anderer Kompatibilität zu starten, erfolglos.! (Antivirus / Firewall deaktiviert)

Gegenprobe auf einem anderen Rechner: RTTY Skimmer Server lässt sich stand alone reproduzierbar problemlos starten  $\rightarrow$  WAS IST HIER LOS????? Was hat sich verändert?????

6.6 WinTelnetX

6.7 Com0com (mit Windows gestartet)

6.8 VAC (Virtual Audio Cable - wird mit Windows gestartet)